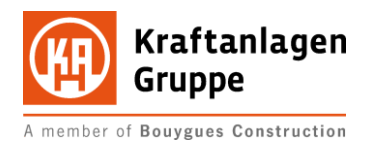

**Project EASY** 

# Supplier selfassessment (SSA)

Supplier Management

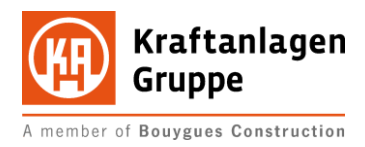

# Table of contents

| 1.   | Fill out supplier application           | . 2 |
|------|-----------------------------------------|-----|
| 1.1. | Login/Registration                      | . 2 |
| 1.2. | Explanation of the symbols in the form: | . 3 |
| 1.3. | LSA processing                          | .4  |
| 2.   | Change supplier application             | . 8 |
| 2.1. | Home - screen                           | . 8 |
| 2.2. | Menu / Edit LSA                         | . 8 |

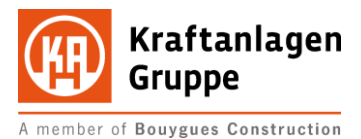

## Fill out supplier application

## 1.1. Login/Registration

Via the homepage of the Kraftanlagen Group you will be redirected to the supplier portal of newtron Handels GmbH.

## https://www.newtron.net/web/nmarkets/?mlsa=lsa102657

| Kraftanlagen<br>Gruppe                                        |                                                            |                                                                                                    |
|---------------------------------------------------------------|------------------------------------------------------------|----------------------------------------------------------------------------------------------------|
| Login:<br>Login:<br>Password:<br>→ Login Request new password | Registration as supplier<br>Not yet registered?            | Contact<br>Do you have questions about the basis- or professional<br>account,<br>feel free to contact us: +49 351 439 58 538<br>Or write us an email support@newtron.de |
|                                                               |                                                            |                                                                                                    |
| Supplier self-assessn<br>Ersterhebung Lieferant<br>Isa102657  | nent - Questionnaire                                       |                                                                                                    |
| Questionnaire                                                 |                                                            |                                                                                                    |
| Header data                                                   |                                                            |                                                                                                    |
| ID:<br>Description:<br>Buyer:                                 | Isa102657<br>Ersterhebung Lieferant<br>Kraftanlagen Gruppe |                                                                                                    |
| Date of creation:                                             | 10 December 2017                                           |                                                                                                    |

If you already have an access to the trading platform, you can also use it for logging in and processing processes with the Kraftanlagen Group. The login area for this is located in the upper left area:

| Login     |  |
|-----------|--|
| Login:    |  |
| Password: |  |
|           |  |
| → Login   |  |

If this is not yet the case, please select the "Supplier registration" button in the middle area:

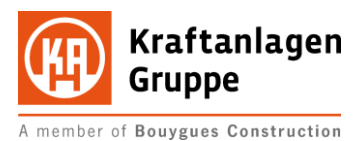

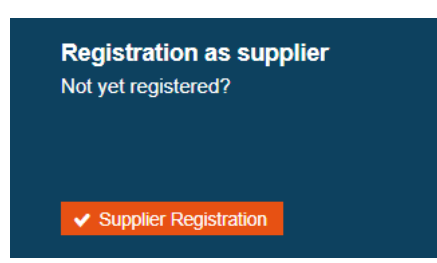

You will now be presented with a form where you must fill in the mandatory fields marked with \*.

| Registration              |                                                       |            |          |
|---------------------------|-------------------------------------------------------|------------|----------|
| Company information       |                                                       |            |          |
| Company name: (?) *       |                                                       |            |          |
| Corporate form(s): ?      |                                                       |            |          |
| Branch of industry:       |                                                       |            |          |
| Company description:      |                                                       |            |          |
|                           |                                                       |            |          |
| DUNS number: (?)          |                                                       |            |          |
|                           | Jearch for DUNS number                                |            |          |
| Company address           |                                                       |            |          |
|                           |                                                       |            |          |
| Company name: *           | ±                                                     |            |          |
| Street / Street number: * |                                                       |            |          |
| Zip code / City: *        |                                                       |            |          |
| State:                    |                                                       |            |          |
| Country: *                |                                                       |            |          |
| Homepage:                 |                                                       |            |          |
| F                         | Please let us know how you found out about us:        |            |          |
| [                         | Supplier promotion > (Please enter the name(s) below) |            |          |
| Details:                  | Kraftanlagen Gruppe                                   |            |          |
|                           | //                                                    |            |          |
| Contact person            |                                                       |            |          |
| Title:                    | unknown 🗸                                             |            |          |
| First name: *             |                                                       |            |          |
| Last name: *              |                                                       |            |          |
| Position:                 |                                                       |            |          |
| Phone: ? *                |                                                       |            |          |
| Mobile/Cell phone: ?      |                                                       |            |          |
| Fax: (?)                  |                                                       |            |          |
| Email: *                  |                                                       |            |          |
| Language: *               | English                                               |            |          |
| Time zone: *              | Etc/GMT (GMT +0:00; GMT) V 🔎 🧔                        |            |          |
|                           |                                                       | ✓ Register | X Cancel |

Complete the data entry with "Register". Subsequently, you will receive an e-mail with your access data directly from newtron to the e-mail address you have entered. Then enter these in the registration window.

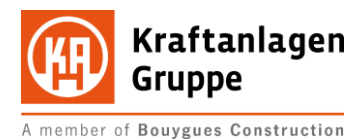

To specify the required information, the form uses various buttons and icons. Below you will find a brief explanation of the function:

| Đ          | Adds an entry                       |
|------------|-------------------------------------|
| New entry  | Adds an entry                       |
| + Add      | Adds an entry                       |
|            | Enables the editing of a sub-record |
| <u>iii</u> | Deletes an entry                    |
|            | Deletes an entry                    |
| ● yes 🔵 no | Selection of an option              |
| File V     | Selection from a list               |
| 0          | Viewing a data set                  |
| *          | Edit record                         |
|            | Web link                            |
| Ð          | Reference to company data           |
| *          | Mandatory field                     |
|            |                                     |

#### LSA processing 1.3.

Supplier self-assessment - Editing

If you are taken directly to an LSA with a link, you will be shown this LSA for editing immediately after logging in. Here, too, you will find data fields marked with an \* that require your input as a mandatory field:

| erhebung Lieferant<br>02657      |                 |                           |                    |                  |                      |          |
|----------------------------------|-----------------|---------------------------|--------------------|------------------|----------------------|----------|
| ader data                        |                 |                           |                    |                  |                      |          |
| estionnaire                      |                 |                           |                    |                  |                      |          |
| aster data Information about the | company Contact | Produktportfolio          |                    |                  |                      |          |
| Question                         | Re              | sponse                    |                    |                  |                      | P        |
| Company Name                     | * CI            | hristoph Huber KG (Test)  |                    |                  |                      | P        |
| Legal form                       | K               | G                         |                    |                  |                      |          |
| Main adress                      | *               | Address^                  | City^              | Address          | Туре 🔺               | в        |
|                                  | 1               | Christoph Huber KG (Test) | München<br>Germany | Ridlerstraße 31c | Company 📺<br>address |          |
|                                  |                 |                           |                    |                  |                      |          |
| Cancel                           |                 |                           |                    | () Cr            | neck 🗸 Save draft    | <b>→</b> |
| w kraftanlagen com               |                 |                           |                    |                  |                      | 4        |

www.kraftanlagen.com

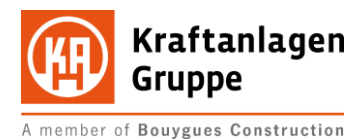

| ter data Information about the company                                                                           | Contact Produktportfolio                                                                                         |                                                                                                    |                                       |
|----------------------------------------------------------------------------------------------------|----------------------------------------------------------------------------------------------------|----------------------------------------------------------------------------------------------------|---------------------------------------|
| Quantitati                                                                                                    |                                                                                                    |                                                                                                    | n                                     |
| Number of employees                                                                                              | Number entirely: 29                                                                                              |                                                                                                    | e e e e e e e e e e e e e e e e e e e |
|                                                                                                    | Number entirely. 20                                                                                              |                                                                                                    | 0                                     |
|                                                                                                    | Quantity Logistics: 0                                                                                            |                                                                                                    |                                       |
|                                                                                                    | Quantity Marketing/Sales: 0                                                                                      |                                                                                                    |                                       |
|                                                                                                    | Quantity Product development: 0                                                                                  |                                                                                                    |                                       |
|                                                                                                    |                                                                                                    |                                                                                                    |                                       |
|                                                                                                    | Quantity Mold design: 0                                                                                          |                                                                                                    |                                       |
| Year of formation                                                                                                |                                                                                                    |                                                                                                    | -D                                    |
|                                                                                                    | 2009 🗸 🕂                                                                                                    |                                                                                                    | ۍ<br>۵                                |
| Financial ligures                                                                                                | year▼ Sales volume∧ sa                                                                                           | ⊌roup<br>les∧ Result before tax∧ Profit∧ 🕊                                                                                                    | • 🖬 🧳                                 |
|                                                                                                    | 2020 -                                                                                                    | · · · •                                                                                                    |                                       |
|                                                                                                    |                                                                                                    |                                                                                                    | ~                                     |
| Homepage                                                                                                    | Type▲ File / Linkへ                                                                                               | Size^ 🕑 🛃                                                                                                    | . 🖬 💞                                 |
|                                                                                                    | Homepage http://www.kraftanlagen.com                                                                             | <u> </u>                                                                                                    | )                                     |
|                                                                                                    |                                                                                                    | + New                                                                                                    | entry                                 |
| Number of branches/subsidiaries                                                                                  | 8.000                                                                                                    |                                                                                                    |                                       |
| Reference project                                                                                                |                                                                                                    |                                                                                                    |                                       |
|                                                                                                    |                                                                                                    |                                                                                                    |                                       |
|                                                                                                    |                                                                                                    |                                                                                                    |                                       |
| Upload attachment company/project presentation                                                                   | No attachments available.                                                                                        |                                                                                                    |                                       |
|                                                                                                    | File V 🕇 Add                                                                                                    |                                                                                                    |                                       |
| Focus/Specialization                                                                                             |                                                                                                    |                                                                                                    |                                       |
|                                                                                                    |                                                                                                    |                                                                                                    |                                       |
|                                                                                                    |                                                                                                    |                                                                                                    |                                       |
|                                                                                                    |                                                                                                    |                                                                                                    |                                       |
| incel                                                                                                    |                                                                                                    | () Check 🗸 Save                                                                                                    | e draft 🔶                             |
| stionnaire                                                                                                    |                                                                                                    |                                                                                                    |                                       |
| ster data Information about the company                                                                          | Contact Produktportfolio                                                                                         |                                                                                                    |                                       |
|                                                                                                    |                                                                                                    |                                                                                                    |                                       |
| Question                                                                                                    | Response                                                                                                    |                                                                                                    |                                       |
| Contact data                                                                                                    | <ul> <li>Editor of supplier portal: John Smith</li> <li>Sales: John Smith</li> </ul>                             |                                                                                                    |                                       |
|                                                                                                    |                                                                                                    |                                                                                                    |                                       |
|                                                                                                    |                                                                                                    |                                                                                                    |                                       |
|                                                                                                    |                                                                                                    |                                                                                                    |                                       |
| ncel                                                                                                    |                                                                                                    | () Check 🗸 Save                                                                                                    | e draft →                             |
| ncei                                                                                                    |                                                                                                    | () Check 🗸 Save                                                                                                    | e draft →                             |
| ncel<br>stionnaire<br>ter data Information about the company                                                     | Contact Produktportfolio                                                                                         | () Check 🖌 Save                                                                                                    | e draft →                             |
| ncel<br>stionnaire<br>ter data Information about the company<br>Question                                         | Contact Produktportfolio<br>Response                                                                             | () Check 🗸 Save                                                                                                    | e draft →                             |
| extionnaire<br>stionnaire<br>iter data Information about the company<br>Question<br>Assignment of product groups | Contact Produktportfolio<br>Response                                                                             | () Check ✓ Save Selected entries ↔                                                                                                    | e draft →                             |
| ancel stionnaire ter data Information about the company Question Assignment of product groups                    | Contact Produktportfolio<br>Response<br>* Code Path ▲<br>25-00-00-00                                             | () Check ✓ Save          Selected entries ∧         Allgemeine Dienstleistung                                                                   | e draft →                             |
| ancel stionnaire ter data Information about the company Question Assignment of product groups                    | Contact Produktportfolio<br>Response<br>* Code Path ▲<br>25-00-00-00<br>25-25-00-00 Allgemeine Dienstleistung    | () Check ✓ Save          Selected entries ∧         Allgemeine Dienstleistung         Ausbildung, Weiterbildung                                 | e draft →                             |
| ancel stionnaire ter data Information about the company Question Assignment of product groups                    | Contact Produktportfolio  Response  Code Path  25-00-00  25-25-00-00  Aligemeine Dienstleistung  34-00-00-00     | () Check ✓ Save          Selected entries ∧         Allgemeine Dienstleistung         Ausbildung, Weiterbildung         Medizin, Medizintechnik | e draft →                             |
| ancel stionnaire ter data Information about the company Question Assignment of product groups                    | Contact Produktportfolio   Response   Code Path ▲ 25-00-00-00 25-25-00-00 Allgemeine Dienstleistung 34-00-00-00  | () Check ✓ Save          Selected entries ∧         Allgemeine Dienstleistung         Ausbildung, Weiterbildung         Medizin, Medizintechnik | e draft →                             |
| ancel stionnaire ter data Information about the company Question Assignment of product groups                    | Contact Produktportfolio<br>Response<br>* Code Path ▲ 25-00-00 25-25-00-00 Allgemeine Dienstleistung 34-00-00-00 | () Check ✓ Save          Selected entries ∧         Aligemeine Dienstieistung         Ausbildung, Weiterbildung         Medizin, Medizintechnik | e draft →                             |
| ancel stionnaire ter data Information about the company Question Assignment of product groups                    | Contact Produktportfolio   Response   Code Path ▲ 25-00-00  25-25-00-00 Allgemeine Dienstleistung 34-00-00-00    | () Check ✓ Save          Selected entries ∧         Aligemeine Dienstleistung         Ausbildung, Weiterbildung         Medizin, Medizintechnik | e draft →                             |

You can use the tabs in the header to switch to the different topics.

To specify your product range, you can edit it with the button Select more entries. A selection tree is displayed from which you can make a selection using the symbol. The next lower level with the symbol is highlighted in yellow.

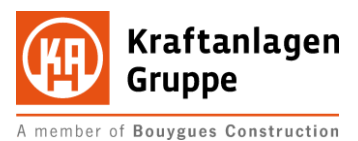

| Classifica  | Classification selection                                   |   |  |  |  |  |  |
|-------------|------------------------------------------------------------|---|--|--|--|--|--|
| Search:     | P   Search   O   Reset                                     |   |  |  |  |  |  |
| Code 🔺      | ₽ Description <sup>^</sup>                                 | ÷ |  |  |  |  |  |
| 14-00-00-00 | Logistik (Dienstleistung)                                  | + |  |  |  |  |  |
| 15-00-00-00 | Instandhaltung (Dienstleistung)                            | + |  |  |  |  |  |
| 16-00-00-00 | Lebensmittel, Getränk, Tabakware                           | ÷ |  |  |  |  |  |
| 19-00-00-00 | Informations-, Kommunikations-, und Medientechnik          | ÷ |  |  |  |  |  |
| 20-00-00-00 | Packmittel                                                 | ÷ |  |  |  |  |  |
| 21-00-00-00 | Betriebsausstattung, Werkstatteinrichtung, Werkzeug        | ÷ |  |  |  |  |  |
| 22-00-00-00 | Bautechnik                                                 | ÷ |  |  |  |  |  |
| 23-00-00-00 | Maschinenelement, Befestigungsmittel                       | ÷ |  |  |  |  |  |
| 24-00-00-00 | Büromaterial, Büroeinrichtung, Bürotechnik, Papeterie      | ÷ |  |  |  |  |  |
| 25-00-00-00 | Allgemeine Dienstleistung                                  |   |  |  |  |  |  |
| 26-00-00-00 | Energie, Gewinnungsprodukt, Sekundärrohstoff und Rückstand | + |  |  |  |  |  |

The questionnaire is adapted to the need for information. Image cutouts are used for illustration.

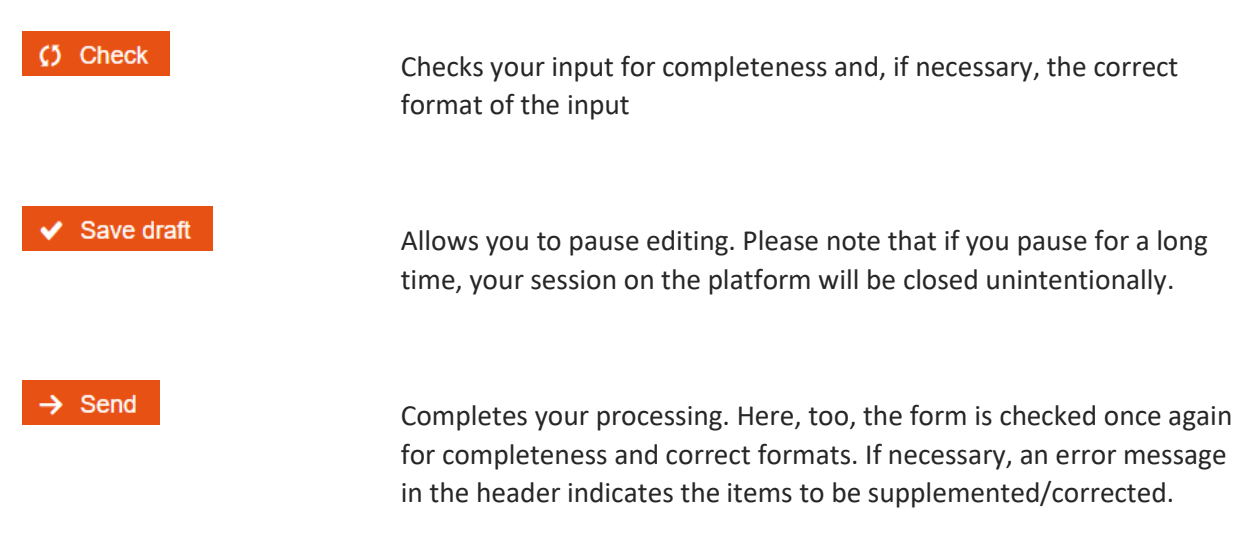

As a confirmation, you will receive a message on the screen when the form has been forwarded to the Kraftanlagen Group:

![](_page_7_Picture_0.jpeg)

Supplier self-assessment - Confirmation of dispatch

Ersterhebung Lieferant Isa102657

| Со  | onfirmation                                                                                                    |             |
|-----|----------------------------------------------------------------------------------------------------|-------------|
| 0   | Thank you!<br>Your supplier self-assessment with the ID sa177821-4 to the request with the ID Isa102657 "Ersterhebung Lieferant"<br>of the company Kraftanlagen Gruppe has been saved and delivered through the system.<br>Please proceed to the overview of the Supplier self-assessment. |             |
| ← ( | Overview                                                                                                    | to SSA view |

The information received will be reviewed and evaluated by a staff member. It is possible that you will be notified of a rejection by e-mail. Please refer to the e-mail for possible cancellation measures and complete your LSA as described in item 2.

![](_page_8_Picture_0.jpeg)

## 2. Change supplier application

## 2.1. Home - Screen

If you log in to the platform without directly accessing an LSA, you will be taken to the Home screen. On this, you get an overview of the current activities of your account.

![](_page_8_Picture_4.jpeg)

The numbers in the tiles tell you the amount of open processes for the named topic....

# 2.2. Menu / Edit LSA

To get to the previously processed supplier self-assessment, please open the menu:

| Kraftanlag<br>Gruppe                                                | en                                          | ≡menu                     | НОМЕ                                            | СОСКРІТ  | MESSAGES |
|---------------------------------------------------------------------|---------------------------------------------|---------------------------|-------------------------------------------------|----------|----------|
| This is the central navigation of th<br>REQUESTS                    | ne platform. Open/Close<br>ORDER            | by clicking on "<br>ADMIN | Home" or "Po                                    | s1" key. |          |
| Requests<br>Overview of tenders awarded<br>Supplier self-assessment | ew of tenders awarded<br>er self-assessment |                           | n-Account<br>ogin<br>oduct range<br>uer Managem | ent      |          |

Select the item "Supplier self-assessment" there

![](_page_9_Picture_0.jpeg)

You will get a tabular overview of the active elements. You are now welcome to resume editing and change/update your data using the tool icon.

### **Overview SSA**

| ٩         | Processing status: All                                          | ×                   |    |          | Reset     Instant     Administ | search<br>trate filt | ter |
|-----------|-----------------------------------------------------------------|---------------------|----|----------|--------------------------------|----------------------|-----|
|           |                                                                 |                     |    |          | se کر                          | arch                 |     |
| 5 Activ   | e participation                                                 |                     |    |          |                                |                      |     |
| SSA       |                                                                 |                     |    | Response |                                |                      |     |
| No. 🔺     | Description A                                                   | Company ^           | →] | Editor   | Date                           |                      | *   |
| Isa102657 | Ersterhebung Lieferant                                          | Kraftanlagen Gruppe | →] |          | 19/04/2                        | 2021 🕻               | ×   |
| Isa102658 | Lieferantenselbstauskunft -mit Baustellentätigkeit-             | Kraftanlagen Gruppe | +] | ✓        | 29/01/2                        | 2020                 | *   |
| Isa102660 | Lieferantenselbstauskunft -ohne Baustellentätigkeit-            | Kraftanlagen Gruppe | +] |          | -                              |                      | ×   |
| Isa103053 | Lieferantenselbstauskunft -Leiharbeit (Arbeitnehmerüberlassung) | Kraftanlagen Gruppe | +] |          | -                              |                      | *   |
|           |                                                                 |                     | _  | _        |                                |                      |     |

Please proceed as described in section 1.3

Thank you for your efforts and we look forward to the information you provide.